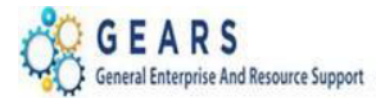

# Table of Contents

| INTRODUCTION:                          | 2 |
|----------------------------------------|---|
| STEP 1: Search for a Query to Schedule |   |
| STEP 2: Schedule the Query             | 4 |
| STEP 3: Open the Scheduled Query       |   |

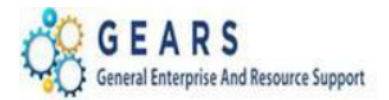

## **INTRODUCTION:**

There are times when scheduling a query is required, because either the query takes too long to run or has more rows than can be displayed on a page. These directions display specific instructions for scheduling the AOC-CHARGE\_ID\_ALLOC\_EOM query, but the instructions can be used for other queries as well

### **STEP 1: Search for a Query to Schedule**

#### **NAVIGATION:** Main Menu > Reporting Tools > Query > Query Viewer

- 1. The *Query Viewer* page will display.
  - a. Search By field: Enter the query name, i.e. AOC\_CHARGE\_ID\_ALLOC\_EOM
  - b. Click the **Search** button.
  - c. Click the <u>Schedule</u> link on the applicable row of the desired query

| Favorites - Main Menu -              | > Reporting Tools -> Query            | <b>→</b> > ( | Query Viewer |                |                 |               |               |                         |                     |
|--------------------------------------|---------------------------------------|--------------|--------------|----------------|-----------------|---------------|---------------|-------------------------|---------------------|
|                                      |                                       |              |              |                |                 |               |               |                         |                     |
| Query Viewer                         |                                       |              |              |                |                 |               |               |                         |                     |
| Enter any information you have and o | lick Search. Leave fields blank for a | list of a    | Il values.   |                |                 |               |               |                         |                     |
| *Search By Query                     | Name 🗸 begins with                    | AO           | C_CHARGE_ID  | ALLOC          | _EOM            |               | $\rightarrow$ |                         |                     |
| Search Advanc                        | ed Search                             |              |              |                |                 |               |               |                         |                     |
| Search Results *Folder View - All Fi | olders 🗸                              |              |              |                |                 |               |               |                         |                     |
| Query                                |                                       |              |              | P              | ersonali        | ze   Find     | View All   🖓  | 🛛   🔣 👘 First 🕚 1 o     | f 1 🕑 Last          |
| Query Name                           | Description                           | Owner        | Folder       | Run to<br>HTML | Run to<br>Excel | Run to<br>XML | Schedule      | Definitional References | Add to<br>Favorites |
| AOC_CHARGE_ID_ALLOC_EOM              | Charges<br>inc9588,9591,7530w/OTH     | Public       | отс          | HTML           | Excel           |               | Schedule      | Lookup References       | Favorite            |

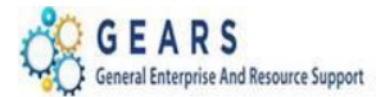

- 2. The *Scheduled Query* page will display.
  - a. On the **Find an Existing Value** tab: Click the **Search** button, if Run Controls ID's already exist for scheduled queries.

or

b. Click the **Add a New Value** tab if no queries have been scheduled in the past.

### **Scheduled Query**

Enter any information you have and click Search. Leave fields blank for a list of all values.

| Find an Existing Value       | a New Value    | $\supset$           |  |
|------------------------------|----------------|---------------------|--|
| Search Criteria              |                |                     |  |
|                              |                |                     |  |
| Private Query begins with 🗸  |                |                     |  |
| Query Name begins with V     |                |                     |  |
| Run Control ID begins with 🗸 |                |                     |  |
| Description begins with 🗸    |                |                     |  |
| Case Sensitive               |                |                     |  |
|                              |                |                     |  |
| Search Clear Basic S         | earch 🖾 Sa     | ave Search Criteria |  |
| Search Results               |                |                     |  |
| View All                     | First 🕚        | 1-3 of 3 🕑 Last     |  |
| Query Name                   | Run Control ID | Description         |  |
| AOC_BILLING_CORRECTION       | GHOF           | JUD62 daily query   |  |
| AOC_BILL_ADJUSTMENTS         | GHOF_report    | report              |  |
|                              |                |                     |  |

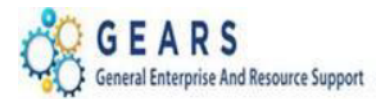

### **Scheduling a Query**

### **STEP 2: Schedule the Query**

- 1. The *Add a New Value* tab *Scheduled Query* page will display.
  - a. Private Query: Enter 'N' unless it defaults in.
  - b. Query Name: Enter the exact name of the query.
  - c. **Run Control ID:** Enter a Run Control ID (No spaces are allowed).
  - d. Click the **Add** button.

### Scheduled Query

| Eind an Existing Value Add a New Value |
|----------------------------------------|
|                                        |
| Private Query N                        |
| Query Name AOC_CHARGE_ID_ALLOC_EOM     |
| Run Control ID EOM_QRY                 |
|                                        |

Add

- 2. The *query name parameter entry* window will display. For this query example:
  - a. **SetID:** Enter "JUD##", where ## is the 2-digit county code.
  - b. From Z Date: Enter or select a date.
  - c. **To Z Date:** Enter or select a date.
  - d. Click the **OK** button.

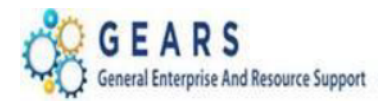

### **Scheduling a Query**

# AOC\_CHARGE\_ID\_ALLOC\_EOM

| SetID       | JUD07 🔍    |    |
|-------------|------------|----|
| From Z Date | 10/01/2018 | 31 |
| To Z Date   | 10/31/2018 | 31 |
| OK          | Cancel     |    |

- 3. The *Schedule Query* page will display.
  - a. \*Description: Enter the desired description. Spaces are allowed.
     Note: The asterisk (\*) next to description indicates that it is a required field
  - b. Click the **OK** button.

# Schedule Query

| Run Control ID EOM    | _QRY           | Report Manager | Process Monitor |
|-----------------------|----------------|----------------|-----------------|
| Query Name AOC_CHARGE | E_ID_ALLOC_EOM |                |                 |
| *Description EOM Info |                |                |                 |
| Update Parameters     |                |                |                 |
| Prompt Name           | Value          |                |                 |
| SETID                 | JUD07          |                |                 |
| FROM_DATE             | 2018-10-01     |                |                 |
| TO_DATE               | 2018-10-31     |                |                 |
| OK Cancel A           | pply           |                |                 |

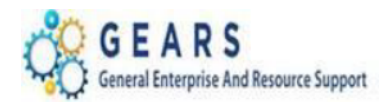

- 4. The *Process Schedule Request* page will display.
  - a. Server Name: Leave blank
  - b. Recurrence: Leave blank
  - c. **Time Zone:** Leave blank
  - d. **Run Date:** Leave the current date displayed (it is the default). Enter a future date to schedule the query for a later date.
  - e. **Run Time:** Leave current time displayed (it is the default). Enter a future time to process the query at a later time in the same day.
  - f. Format: Choose XLS from the drop down box, the default is TXT.
  - g. Click the **OK** button.

| Process Schedule                       | er Request          |                    |                                 |       |                            |
|----------------------------------------|---------------------|--------------------|---------------------------------|-------|----------------------------|
| User ID                                | GERLINDE.HOFLEITNER |                    | Run Control ID                  | EOM_G | QRY                        |
| Server Name<br>Recurrence<br>Time Zone | Q                   | V Run D<br>V Run T | ate 10/24/2018<br>ime 8:19:58AM |       | Reset to Current Date/Time |
| Process List                           |                     | Drocess Name       | Process Type                    | *Type | *Format Distribution       |
| PSQUERY                                |                     | PSQUERY            | Application Engine              | Web   | V XLS V Distribution       |

| OK | Cancel |
|----|--------|

#### 5. The *Query Viewer* page will display. See the next step on how to view the query results.

| Query Viewer                         |                                   |                     |             |                |                 |               |                  |                         |                     |
|--------------------------------------|-----------------------------------|---------------------|-------------|----------------|-----------------|---------------|------------------|-------------------------|---------------------|
| Enter any information you have and o | click Search. Leave fields bla    | ank for a list of a | Il values.  |                |                 |               |                  |                         |                     |
| *Search By Query<br>Search Advance   | Name V begins<br>red Search       | with AC             | DC_CHARGE_I | )_ALLOO        | EOM             |               |                  |                         |                     |
| *Folder View All F                   | olders V                          | ]                   |             |                |                 |               |                  |                         |                     |
| Query                                |                                   |                     |             | P              | ersonali        | ze   Fin      | d   View All   🖟 | 🤊   🔢 💿 First 🕚 1 (     | of 1 🕑 Last         |
| Query Name                           | Description                       | Owner               | Folder      | Run to<br>HTML | Run to<br>Excel | Run to<br>XML | Schedule         | Definitional References | Add to<br>Favorites |
| AOC_CHARGE_ID_ALLOC_EOM              | Charges<br>inc9588,9591,7530w/OTH | Public              | отс         | HTML           | Excel           | XML           | Schedule         | Lookup References       | Favorite            |

Last Revised: 10/24/2018Page 6 of 10Note: If additional assistance is needed, please contact the respective AOC Department staff or the JISService Desk.

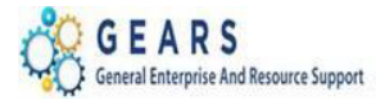

# **STEP 3: Open the Scheduled Query**

**NAVIGATION:** Main Menu > People Tools > Process Scheduler > Process Monitor

- 1. The *Process List* page will display.
  - a. Click the **Refresh** button until the **Run Status is Success** and **the Distribution Status is posted**.
  - b. Click the <u>Details</u> link.

| Favori     | tes 🔻     | М    | ain Menu 🗸    | > PeopleT   | iools 🔻 🖂 I     | Process Scheduler 👻 > | Process Monitor               |              |                        |         |
|------------|-----------|------|---------------|-------------|-----------------|-----------------------|-------------------------------|--------------|------------------------|---------|
| <b>℅ (</b> |           | RS   | IARY          |             |                 |                       |                               |              |                        |         |
| Proce      | ss List   | Se   | rver List     |             |                 |                       |                               |              |                        |         |
| View       | Process   | Req  | uest For      |             |                 |                       |                               |              |                        |         |
| U          | ser ID GE | RLIN | NDE.HOI       | Туре        |                 | ✓ Last                | V 8 Hours                     | $\checkmark$ | Refresh                |         |
| 5          | Server    |      | ~             | Name        |                 | Q Instance From       | Instance To                   |              |                        |         |
| Run 9      | Status    |      | ~             | Distributio | n Status        | ~                     | Save On Refresh               |              |                        |         |
|            |           |      |               |             |                 |                       |                               |              |                        |         |
| Proc       | ess List  |      |               |             |                 |                       | Personalize   Find   View All | Firs         | st 🕙 1 of 1            | Last    |
| Select     | Instance  | Seq. | Process Type  |             | Process<br>Name | User                  | Run Date/Time                 | Run Status   | Distribution<br>Status | Details |
|            | 1821021   |      | Application E | ngine       | PSQUERY         | GERLINDE.HOFLEITNE    | R 10/24/2018 8:19:58AM EDT    | Success      | Posted                 | Details |

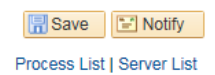

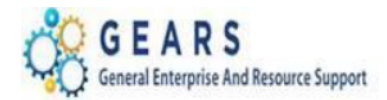

### 2. The *Process Detail* page will display.

a. Click the <u>View Log/Trace</u> link.

| Process Detail                                            |                                                                                                    |  |
|-----------------------------------------------------------|----------------------------------------------------------------------------------------------------|--|
| Process                                                   |                                                                                                    |  |
| Instance 1821021                                          | Type Application Engine                                                                                 |  |
| Name PSQUERY                                              | Description PSQUERY                                                                                     |  |
| Run Status Success Distril                                | bution Status Posted                                                                                    |  |
| Run                                                       | Update Process                                                                                          |  |
| Run Control ID EOM_QRY<br>Location Server<br>Server PSNT3 | <ul> <li>Hold Request</li> <li>Queue Request</li> <li>Cancel Request</li> <li>Delete Request</li> </ul> |  |
| Recurrence                                                | Re-send Content Request                                                                                 |  |
| Date/Time                                                 | Actions                                                                                                 |  |
| Request Created On 10/24/2018 8:23:42AM EDT               | Parameters Transfer                                                                                     |  |
| Run Anytime After 10/24/2018 8:19:58AM EDT                | Message Log View Locks                                                                                  |  |
| Began Process At 10/24/2018 8:23:46AM EDT                 | Batch Timings                                                                                           |  |
| Ended Process At 10/24/2018 8:25:02AM EDT                 | View Log/Trace                                                                                          |  |
| OK Cancel                                                 |                                                                                                    |  |

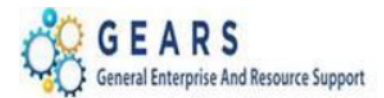

### 3. The *View Log/Trace* page will display.

a. Click the appropriate file query link ending with .xlsx to open and view the results.

| View Log/T                | race             |                  |              |         |              |                  |       |
|---------------------------|------------------|------------------|--------------|---------|--------------|------------------|-------|
| Report                    |                  |                  |              |         |              |                  |       |
| Report ID                 | 1743293          | Process          | Instance     | 182102  | 1            | Message Log      | ļ     |
| Name                      | PSQUERY          | Proc             | ess Type     | Applica | tion Engine  |                  |       |
| Run Status                | Success          |                  |              |         |              |                  |       |
| EOM Info                  |                  |                  |              |         |              |                  |       |
| Distribution              | Details          |                  |              |         |              |                  |       |
| Distribution N            | lode PSUNIX      | I                | Expiration   | Date    | 10/31/2018   |                  |       |
| File List                 |                  |                  |              |         |              |                  |       |
| Name                      |                  |                  | File Size (I | bytes)  | Datetime Cre | eated            |       |
| AE_PSQUERY                | Y_1821021.stdout | _                | 300          |         | 10/24/2018   | 8:25:02.989692AM | I EDT |
| AOC_CHARG<br>1821021.xlsx | E_ID_ALLOC_EO    | M-               | 25,609       |         | 10/24/2018   | 8:25:02.989692AM | I EDT |
| Distribute To             | D                |                  |              |         |              |                  |       |
| Distribution ID           | Туре             | *Distribution ID | )            |         |              |                  |       |
| User                      |                  | GERLINDE.HO      | OFLEITNE     | R       |              |                  |       |
| Return                    |                  |                  |              |         |              |                  |       |

- 4. The *Internet Explorer* window will display.
  - a. Click **Open**: This will open the report in an Excel file. Please allow it time to download into the Excel format.
    - or
  - b. Click **Save**: This allows the report to be saved to the Desktop. or
  - c. Click **Save as**: This allows the report to be saved in a different format.

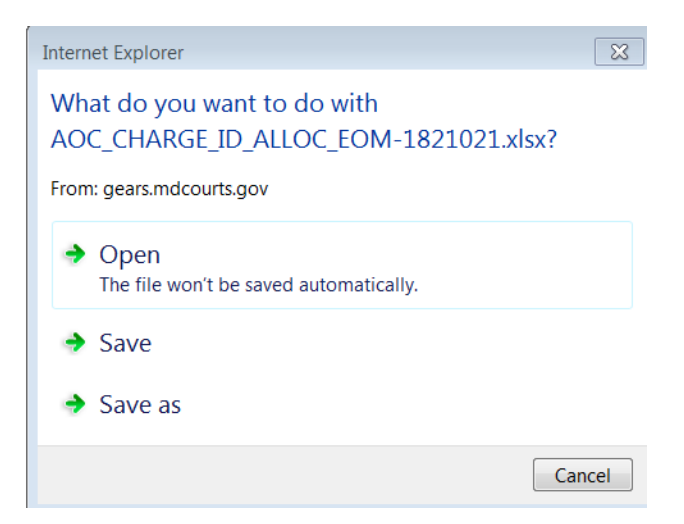

Last Revised: 10/24/2018

Page **9** of **10** 

**Note:** If additional assistance is needed, please contact the respective AOC Department staff or the JIS Service Desk.

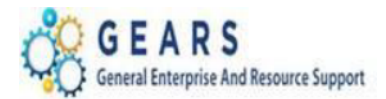

#### 5. The *Excel file* will open.

Note: If viewing of the criteria used to run the query is not needed, the first 4 rows (could be only 1 or more rows depending on your criteria) may be deleted to view the data results only.

| x∎                                                        | AOC_CHARGE_ID_ALLOC_EOM-1821021.xlsx [Read-Only] - Excel |                                  |              |                                                                                                    |               |                |                                  |          |                   |                                          |                                                                  | ? 🕋 —                                                |                         |  |
|-----------------------------------------------------------|----------------------------------------------------------|----------------------------------|--------------|----------------------------------------------------------------------------------------------------|---------------|----------------|----------------------------------|----------|-------------------|------------------------------------------|------------------------------------------------------------------|------------------------------------------------------|-------------------------|--|
| F                                                         | ILE                                                      | E HOME INSERT PAGE LAYOUT FORMU  |              |                                                                                                    |               | AS DATA REVIEW |                                  |          | /IEW              |                                          |                                                                  | Gerlinde Hofleitr                                    | Gerlinde Hofleitner - Q |  |
| Paste                                                     |                                                          |                                  | • 1<br>• E   | $ \begin{array}{c c} \bullet & \bullet & \bullet \\ \hline \bullet & \bullet & \bullet \\ \hline \bullet & \bullet & \bullet \\ \hline \bullet & \bullet & \bullet \\ \hline \bullet & \bullet & \bullet \\ \hline \bullet & \bullet & \bullet \\ \hline \end{array} \begin{array}{c} \bullet & \bullet & \bullet \\ \bullet & \bullet & \bullet \\ \hline \bullet & \bullet & \bullet \\ \hline \bullet & \bullet \\ \hline \bullet & \bullet \\ \hline \bullet & \bullet \\ \bullet & \bullet \\ \hline \bullet & \bullet \\ \hline \bullet & \bullet \\ \hline \bullet & \bullet \\ \hline \bullet & \bullet \\ \hline \bullet & \bullet \\ \hline \bullet & \bullet \\ \hline \bullet & \bullet \\ \hline \bullet & \bullet \\ \hline \bullet & \bullet \\ \bullet & \bullet \\ \hline \bullet & \bullet \\ \hline \bullet & \bullet \\ \hline \bullet & \bullet \\ \hline \bullet & \bullet \\ \hline \bullet & \bullet \\ \hline \bullet & \bullet \\ \hline \bullet & \bullet \\ \hline \bullet & \bullet \\ \hline \bullet & \bullet \\ \bullet & \bullet \\ \hline \bullet & \bullet \\ \bullet \\ \hline \bullet & \bullet \\ \bullet \\ \bullet & \bullet \\ \bullet \\ \bullet & \bullet \\ \bullet \\ \bullet \\$ |               | &              | General<br>\$ • %<br>• • 00 • 00 | •<br>9   | Format 🐼 Cell Sty | onal Formatting *<br>as Table *<br>les * | <ul> <li>Insert ▼</li> <li>Delete ▼</li> <li>Format ▼</li> </ul> | ∑ • A<br>↓ Z → A<br>Sort & Find &<br>Filter • Select |                         |  |
| Clipboard 🕞                                               |                                                          | Font                             | Font 🔹 Align |                                                                                                    | ment 🕞 Number |                | Fa                               | Styles   |                   | Cells                                    | Editing                                                          | ^                                                    |                         |  |
| A1 • : $\times$ of $f_x$ Charges inc9588,9591,7530w/OTH • |                                                          |                                  |              |                                                                                                    |               |                |                                  |          |                   |                                          |                                                                  |                                                      |                         |  |
|                                                           | Α                                                        | В                                |              | С                                                                                                    |               |                | D                                |          | E                 |                                          | F                                                                |                                                      |                         |  |
| 1                                                         | Charg                                                    | harg 397                         |              |                                                                                                    |               | D              |                                  |          |                   |                                          |                                                                  |                                                      |                         |  |
| 2                                                         | SetID =                                                  | JUD07                            |              |                                                                                                    |               |                |                                  |          |                   |                                          |                                                                  |                                                      |                         |  |
| 3                                                         | 3 From Z Date = 2018-                                    |                                  | 8-10-01      | 10-01                                                                                                    |               |                |                                  |          |                   |                                          |                                                                  |                                                      |                         |  |
| 4                                                         | 4 To Z Date = 2018-10                                    |                                  |              | -31                                                                                                    |               |                |                                  |          |                   |                                          |                                                                  |                                                      |                         |  |
| 5                                                         | Unit                                                     | Init Z Date Receipt No:          |              |                                                                                                    | Invoice       |                |                                  | Location | Amount            |                                          | Product                                                          | Product                                              |                         |  |
| 6                                                         | JUD07                                                    | 10/01/201                        | 8 07-20      | 018-00004697                                                                                                    | 0014185432    |                | 07-00-00                         | 10.00    |                   | 00 07290                                 |                                                                  |                                                      |                         |  |
| 7                                                         | JUD07                                                    | JD07 10/01/2018 07-2018-00004686 |              |                                                                                                    | 0014185433    |                |                                  | 07-00-00 | 10.00             |                                          | 00 07290                                                         |                                                      |                         |  |
| 8                                                         | JUD07                                                    | 007 10/01/2018 07-2018-00004681  |              |                                                                                                    | 0014185434    |                |                                  | 07-00-00 | 10.00             |                                          | 00 07290                                                         |                                                      |                         |  |
| 9                                                         | JUD07                                                    | D07 10/02/2018 07-2018-00004699  |              |                                                                                                    | 0014195931    |                |                                  | 07-00-00 | 10.00             |                                          | 00 07290                                                         |                                                      |                         |  |
| 10                                                        | JUD07                                                    | JD07 10/02/2018 07-2018-00004702 |              |                                                                                                    | 0014195932    |                |                                  | 07-00-00 | 10.00             |                                          | 00 07290                                                         |                                                      |                         |  |
| 11                                                        | JUD07                                                    | 10/02/201                        | 8 07-20      | 018-00004705                                                                                                    |               | 001419593      | 3                                |          | 07-00-00          |                                          | 10.                                                              | 00 07290                                             |                         |  |
| 12                                                        | JUD07                                                    | 10/02/201                        | 8 07-20      | 018-00004711                                                                                                    |               | 001419593      | 4                                |          | 07-00-00          |                                          | 10.                                                              | 00 07290                                             | -                       |  |

End of Process to Schedule a Query.